Android ™と「スマートコントロール」に関するご案内

インストールの手順説明

2023年(令和5年)5月1日掲載 2023年(令和5年)12月27日更新

Android ™を搭載したスマートフォンで、Google Play™から「スマートコントロール」をインス トールできない場合の対応方法をご説明いたします。なお、スマートフォンのデータの安全性の 観点から、補聴器販売店のサポートの下で作業を行うことを前提として記載しております。 必ず、「インストールできない場合の対応方法」(<u>https://www.rionet.jp/news/topics/2305.html</u>) にあるご注意事項に同意の上で、作業を行ってください。

## 作業手順

必ず、本項に示す全ての手順をご確認いただいてからインストールを行うよう願いいたします。

スマートコントロールをインストールするスマートフォンで、Google レンズ™を起動して、二次 元バーコードを読み込んでください。スマートコントロールをダウンロードするか確認のメッセ ージが表示されます。

なお、作業の途中で「<u>不明なアプリをインストール</u>」の<u>許可</u>が必要なこと があります。<u>許可設定</u>した場合は、インストール後に必ず<u>元に戻して</u>くだ さい。**戻さないまま**にすると、<mark>スマートフォンがデータの侵害や損失を被</mark> <u>る恐れ</u>があります。

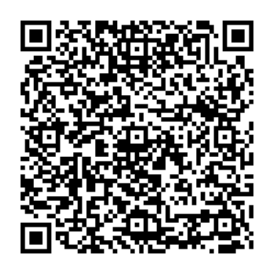

具体的なインストール手順は、以下からご確認ください。

## インストール手順書

「Android」「Google Play」「Google レンズ」は Google LLC の商標です。

本件についてのお問い合わせ先

リオン株式会社 医療機器事業部 営業部

**電話 0800-500-2933** (通話料無料)

受付時間 9:00~17:00 (年末年始・土日・祝日を除く平日)